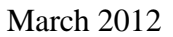

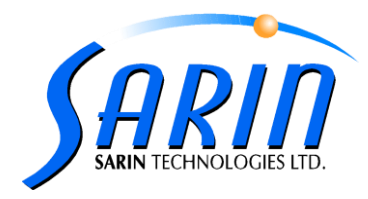

# MHC PCI Express cards- Manual installation.

## Introduction

MHC PCI Express cards are now supported by Sarin's Applications.

The MHC PCI express card can be installed on all Sarin versions.

Currently, the installation of the MHC PCI express cards requires manual driver installation and settings changes, in future versions, those operations will be done automatically (Advisor 5.0 and Instructor 2.6) till then, you will have to perform the following actions:

- 1. Install the "bridge" driver: "Windows\_XP\_S2K3\_Vista\_7"
- 2. Modify the back light configuration key: "Delay After on" value to 550

In addition to the software changes the "short" cable which used to connect the MHC card to the com port (image 2) was replaced by USB cable.(Image 1)

The purpose of this document is to guide the technicians how install the MHC PCI Express card.

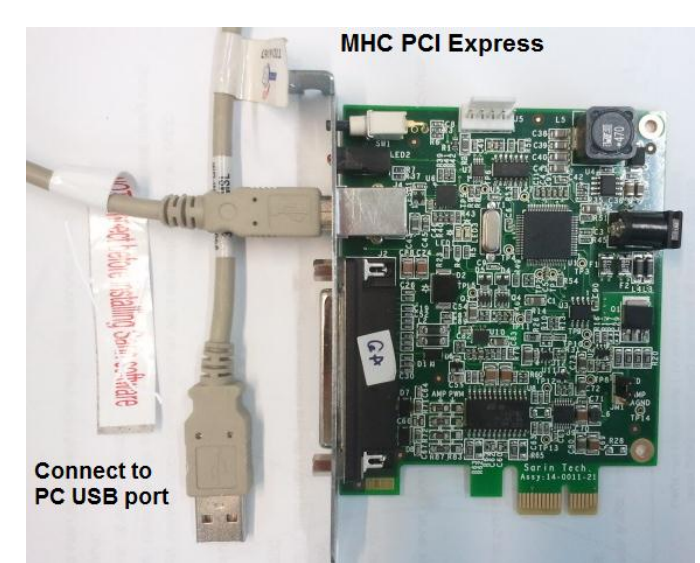

Image 1: MHC PCI Express card + USB cable

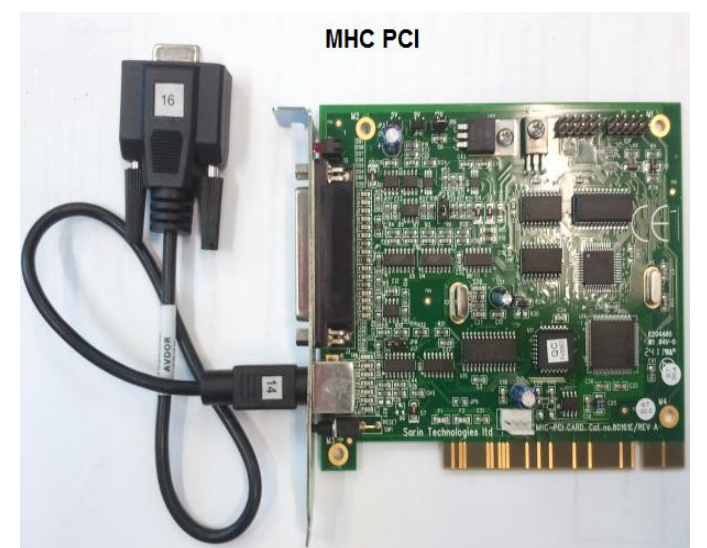

Image 2: MHC PCI card

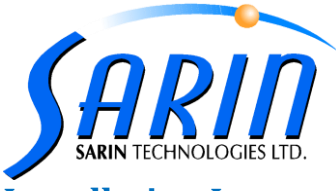

### Installation Instructions for the "bridge" driver

The driver locate in the Sarin Installation CD's under: "BDR\Windows\_XP\_S2K3\_Vista\_7\CP210xVCPInstaller.exe"

Note: the installation file "Windows\_XP\_S2K3\_Vista\_7.exe" which available on Advisor 4.5 or higher versions will perform "quiet" Installation, quiet installation mean that there are no messages during the installation process.

1. Double click on the file: "Windows\_XP\_S2K3\_Vista\_7.exe"

The following screen wills pop-up, click "Next" to proceed.

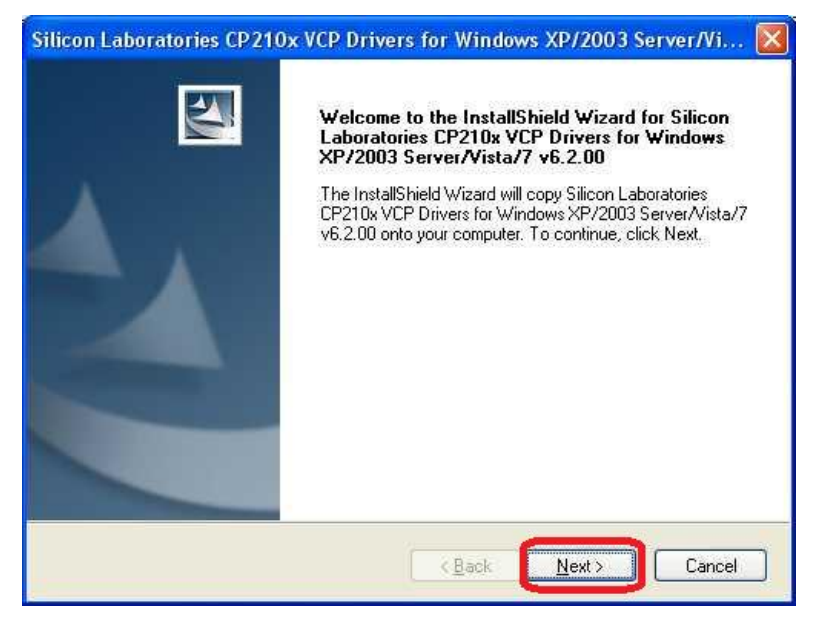

2. Select the first radio button: "I accept the terms of the license agreement" and click "Next"

| in our of the color of the colo | eement carefully.                                                                                                    |                                                                                                    |            |
|----------------------------------------------------------------------------------------------------|----------------------------------------------------------------------------------------------------|----------------------------------------------------------------------------------------------------|------------|
| END-USER LICENSE AGREEMEN<br>IMPORTANT: READ CAREFULLY<br>BEFORE AGREEING TO TERMS<br>SILICON LABORATORIES INC., SI<br>LTD., AND THEIR AFFILIATES (CC<br>DEVELOPED CERTAIN MATERIAL<br>CODE, EMBEDDABLE CODE, DLL<br>OTHER THIRD PARTY PROPRIET<br>YOU MAY USE IN CONJUNCTION<br>OF THE LICENSED MATERIALS IS                                                                                                    | T<br>LICON LABORATORIES<br>LLECTIVELY, "SILICON<br>S. GE.G., DEVELOPMENT<br>S. SOFTWARE/COMPUT<br>ARY MATERIAL) ("LICE<br>WITH SILICON LABS'M<br>SUBJECT TO THIS EN<br>SCOTTUT LICENES S | INTERNATIONAL PTE<br>LABS'') HAVE<br>I TOOLS, EXAMPLE<br>ER PROGRAMS AND<br>NSED MATERIALS''I TI<br>CU PRODUCTS. ANY<br>USER LICENSE | HAT<br>USE |
| Laccept the terms of the license of the license of the licens      | agreement<br>cense agreement                                                                                                    | E                                                                                                    | hint       |

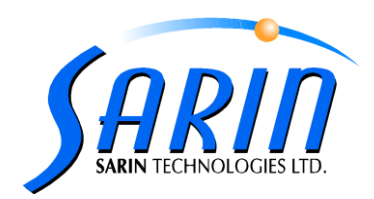

3. Chose destination folder and click "Next" to proceed

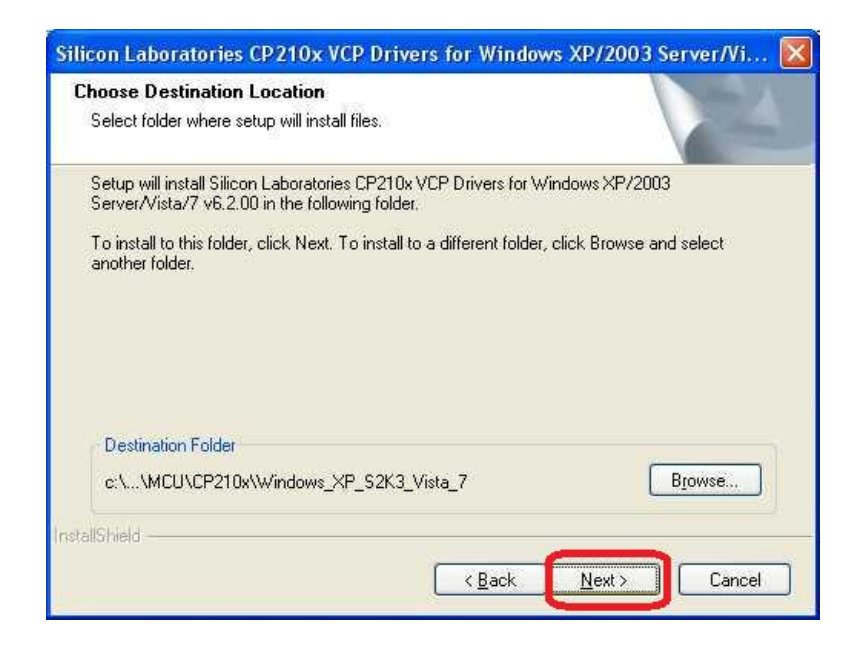

4. Click the *"Finish"* button to end the installation process.

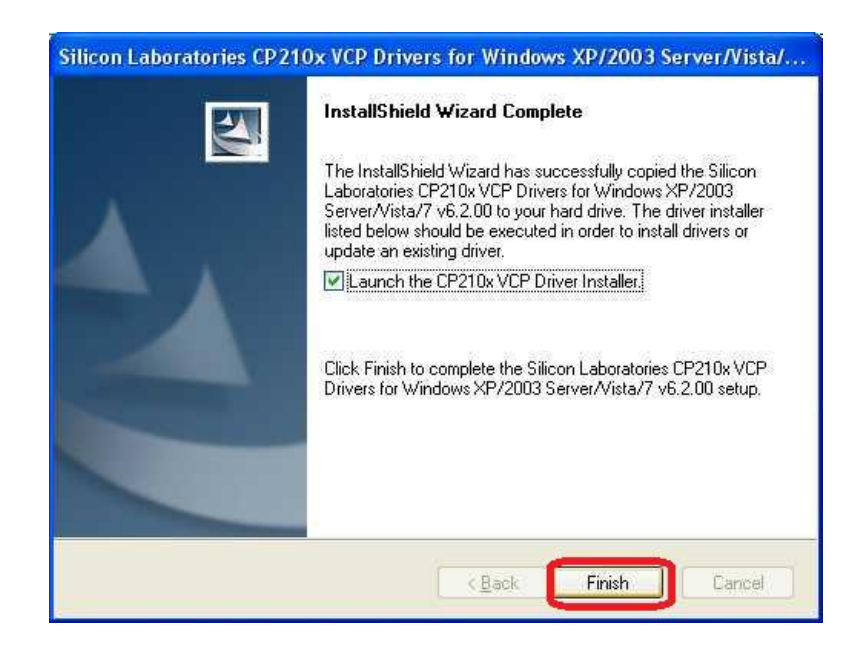

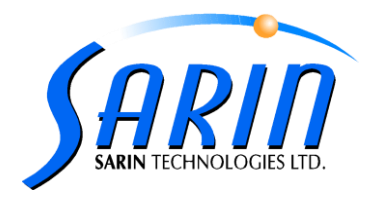

### Modify the configuration key "Delay after on" key to 550 [ms]

The second step that has to be done in order to complete the MHC PCI express card manual installation is to set the "Delay after on" key to 550.

#### The process:

- 1. Make sure the application is shutdown while editing the Cnfg file.
- 2. Open the file SarinData.cnfg  $\rightarrow$  software  $\rightarrow$  Sarin $\rightarrow$  Hardware  $\rightarrow$  Lights  $\rightarrow$  LightRS232
- 3. Set the "DELAY AFTER ON" Value to "550"
- 4. Click on "Apply Changes" button
- 5. Click on *"Close"* button (See the image below)

| e path<br>Manual: C:ProgramData (Sarin Technologies (Zommon)Configuration (Sonfiguration Sarin Technologies (Zommon)Configuration Sarin Technologies (Zommon)Configuration (Sonfiguration Sarin Technologies (Zommon)Configuration (Sonfiguration Sarin Technologies (Zommon)Configuration (Sonfiguration Sarin Technologies (Zommon)Configuration (Sonfiguration Sarin Technologies (Zommon)Configuration (Sonfiguration Sarin Technologies (Zommon)Configuration (Sonfiguration (Sonfiguration Sarin Sonfiguration (Sonfiguration Sonfiguration (Sonfiguration Sonfiguration (Sonfiguration Sonfiguration (Sonfiguration (Sonfiguration                                                                                                    | Configuration File Editor                                                                                                    |                                    |             |
|----------------------------------------------------------------------------------------------------|----------------------------------------------------------------------------------------------------|------------------------------------|-------------|
| Manual:       C:ProgramData/Sam Technologies/Advisor/Configuration/SamData.onfg       Provee         Protection:       Advisor       Load       Reload         Application:       Advisor       Ion reload       Posterior       203         Portault Light Power       203       Default Light Power       203         Default Light Power       203       Default Light Power       204         Staffing       Configuration       Staffing       Staffing       Staffing         Configuration       Staffing       Staffing       Staffing       Staffing       Staffing         Configuration       Staffing       Configuration       Staffing       Staffing </th <th>=ile path</th> <th></th> <th></th>                                                                                                    | =ile path                                                                                                    |                                    |             |
| Predefined: System Settings (C: \ProgramData (Sain Technologies (Common (Configuration (Sain Data, anf))  Application: Advisor  Advisor  Predefined: System Settings (C: \ProgramData (Sain Technologies (Common (Configuration (Sain Data, anf)))  Predefined: Predefined: P                                                                                                    | C Manual: C:\ProgramData\Sarin Technologies\Advisor\Configuration                                                                                                    | I∖AppData.cnfg                     | Browse      |
| Application: Advisor Load Relaad  At Values  At Value  At Value  At Value  At Value  At Value  At Value  At Value  Default Light Power  203  Default Light Power  204  Default Light Power  204  Default                                                                                                    | Predefined: System Settings (C:\ProgramData\Sarin Technologies\Com                                                                                                    | mon \Configuration \SarinData.cnfg | •           |
| at Values                                                                                                    | Application:                                                                                                    |                                    | Load Peload |
| it Values Value Value Va                                                                                                    |                                                                                                    |                                    | Loau Keloau |
| Image: Marking Biological States       Image: States       Image: States                                                                                                    | idit Values                                                                                                    |                                    |             |
| Software     203       Consuration     Default Light Power     203       Configuration     Friction Calibration     550       Friction Calibration     Expression     550       Communication     Expression     204       Expression     Expression     204                                                                                                    |                                                                                                    | Name                               | Value       |
| Camera<br>Configuration<br>Friction Calibration<br>Hardware<br>Hardware<br>H | E Software                                                                                                    | Default Light Power                | 203         |
| Configuration<br>Priction Calbration<br>Hardware<br>Hardware<br>Hardware<br>Lasers<br>Laser<br>Laser<br>Laser<br>Laser<br>Laser<br>LaseRom<br>How Marking<br>How Lohrbert0<br>How Lohrbert0<br>How Lohrbe                                                                                                    | Camera                                                                                                    | DELAY AFTER ON                     | 550         |
| <pre>     Hardware     Hardware     Hardware     Communication     Hardware     Communication     Hardware     Loasers     Laser     LightBortIO     LightBortIO     LightBortIII     LightBortII     LightBortIO     LightBortIO     LightBor</pre>                                                                                                    | Configuration                                                                                                    | LightPower                         | 204         |
|                                                                                                    | Communication<br>HardwareCommands<br>HardwareCommands<br>HardwareCommand |                                    |             |